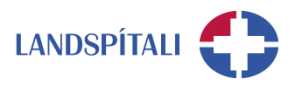

Landspítalaappið er smáforrit í boði Landspítala. Í appinu birtast upplýsingar er varða dvöl þína á spítalanum.

Við hvetjum alla sem eru með eldri útgáfu að sækja nýjustu útgáfuna 2.1.1.

## Nýjungar í útgáfu 2.1.1:

Ný hönnun á Heilsufar og á Dvölin mín

Tilkynningar: Hægt er að eyða tilkynningu

Spurningalistar: skiptast í tvo flokka, svarað og ósvarað

Hægt er að óska eftir þjónustu fyrir Húð og Kyn (í innleiðingu)

Aðstandendur: Nýjar skilgreiningar "Má veita upplýsingar" og "Fyrsti aðstandandi"

Hægt er að sjá skráð gögn fyrir vökudeildina

Þjónustukannanir undir Tilkynningar

Ýmsar Lagfæringar

## Innskráning

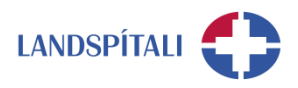

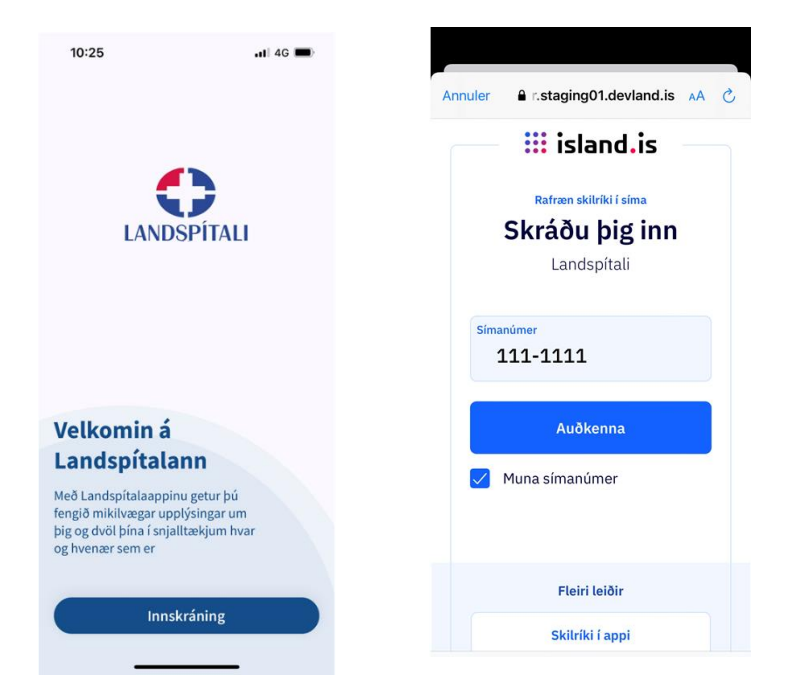

### Eða

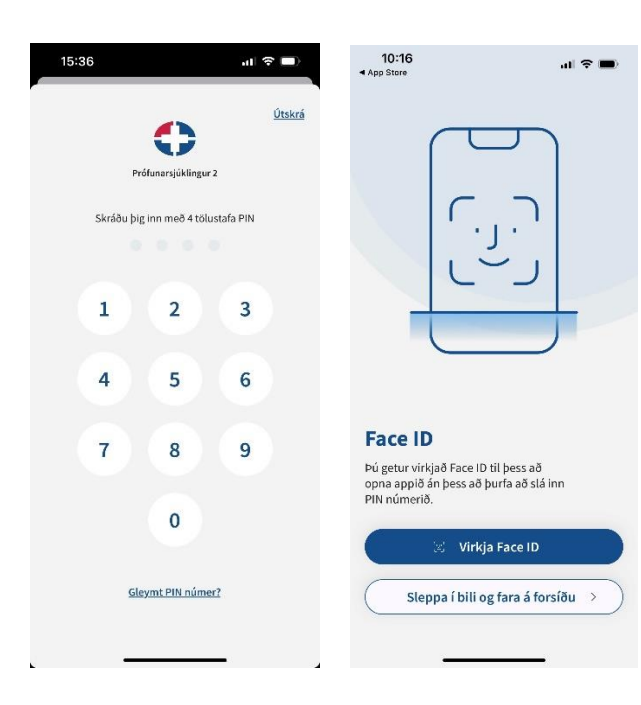

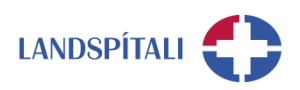

## Yfirferð heilsufarsupplýsinga

| 15:56                                                                                                    | ul I I 🗖 🔲                                                 | 15:56                                                                                 | ull ? ∟                                               |
|----------------------------------------------------------------------------------------------------|------------------------------------------------------------|---------------------------------------------------------------------------------------|-------------------------------------------------------|
| firferð heilsufarsupplýsinga                                                                                                    |                                                            | Þyngd<br><b>70 kg</b>                                                                 |                                                       |
| að er mikilvægt fyrir meðferð þína að<br>oplýsingar um þig. Vinsamlega farðu<br>ellsufarsupplýsingarnar þínar og gakl<br>ær séu réttar.<br><b>ersónuupplýsingar</b> | ð spítalinn hafi réttar<br>vel yfir<br>ktu úr skugga um að | <b>Aðstandendur</b><br>Þú getur bætt við fleiri aðstan<br>Hægt er að láta aðstandanda | ıdendum inni í appinu.<br>fylgjast með skurðaðgerðum. |
| <sub>Nafn</sub><br>Prófunarsjúklingur 2                                                                                                    |                                                            | Nafn<br>Elfar                                                                         |                                                       |
| arsími<br>1111111                                                                                                    |                                                            | Farsími<br><b>444445</b>                                                              |                                                       |
| <sup>ജð</sup><br>68 cm                                                                                                    |                                                            | • Heimasími                                                                           |                                                       |
| <sub>gd</sub><br>kg                                                                                                    |                                                            | Vinnusími                                                                             |                                                       |
|                                                                                                    |                                                            | Hlutverk - Afi                                                                        | ~                                                     |
| <b>tandendur</b><br>etur bætt við fleiri aðstandendum<br>t er að láta aðstandanda fylgjast n                                                                        | inni í appinu.<br>neð skurðaðgerðum.                       | Þessi aðili er minn nánasti að                                                        | standandi                                             |
| afn<br><b>Ifar</b>                                                                                                    |                                                            | Þessi aðili má fá aðgerðartilky                                                       | ynningar í farsíma 🕕                                  |
|                                                                                                    |                                                            | Aðrir aðstandendur:                                                                   |                                                       |
| Loka Vista u                                                                                                    | upplýsingar                                                | Loka                                                                                  | Vista upplýsingar                                     |

# Aðalsíða

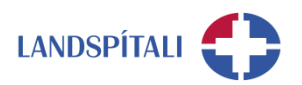

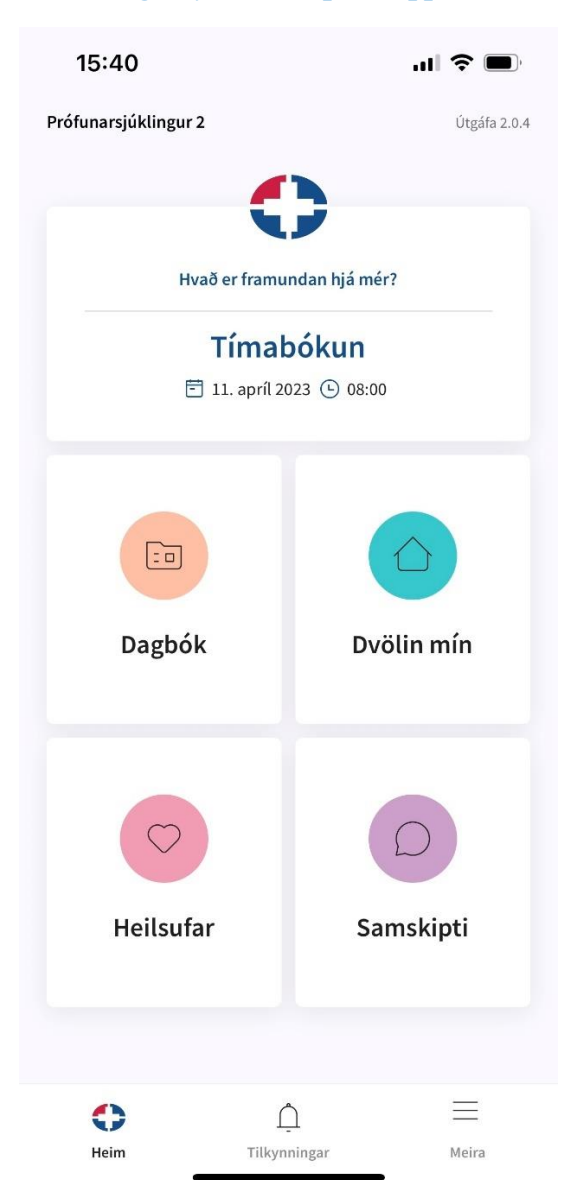

### Dagbók

Dagbókin er yfirlit í tímaröð yfir tímabókanir, stöðu rannsókna og tímasetningu skurðaðgerðar. Ef smellt er á örina við tímabókun birtist mætingarstaður á korti.

### Dvölin mín

Á meðan dvalið er á spítalanum birtast hér m.a. nöfn þeirra starfsmanna sem sinna meðferð þinni, lyfjagjafir og niðurstöður lífsmarkamælinga.

### Heilsufar

Það er mikilvægt fyrir meðferð þína að spítalinn hafi réttar upplýsingar um þig. Vinsamlegast farðu yfir eftirfarandi upplýsingar og leiðréttu ef með þarf.

### Samskipti

Hér birtist fræðsluefni sem hefur verið sent til þín. Til að opna fræðsluefnið er valinn hlekkur sem birtist við hlið textans.

Þér gefst kostur á að svara spurningalista sem hjálpar meðferðaraðilum að veita þér betri þjónustu.

# Heilsufar

Það er mikilvægt fyrir meðferð þína að spítalinn hafi réttar upplýsingar um þig. Vinsamlegast farðu yfir eftirfarandi upplýsingar og leiðréttu ef með þarf.

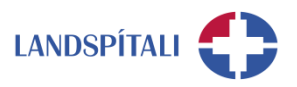

| 10:56<br>◄ TestFlight |                          | 111 4G 🔳 |
|-----------------------|--------------------------|----------|
| $\leftarrow$          | Heilsufar                | ?        |
| Persónuupp            | lýsingar                 | >        |
| Ofnæmi                |                          | >        |
| Aðstandend            | ur                       | >        |
| Meðferð               |                          | >        |
| Biðlistar og t        | ilvísanir                | >        |
| Rannsóknar            | niðurstöður              | >        |
|                       |                          |          |
| Heim                  | <u>_</u><br>Tilkynningar | Meira    |

Undir biðlistar og tilvísanir birtast stöður tilvísana í rauntíma.

Rannsóknarniðurstöður: Þar birtast stöður rannsóknarniðustaðna

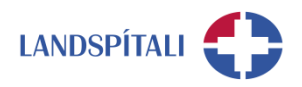

| 15:43                               |                                            | uII 중 ■)          |
|-------------------------------------|--------------------------------------------|-------------------|
| ← I                                 | Rannsóknarniðurstöðu                       | r ?               |
| Niðurstöð                           | ður tilbúnar                               |                   |
| B<br>E                              | <b>lóðrannsókn</b><br>Ĵ 14.06.2022 ⓒ 17:19 |                   |
| Staðsetning<br>Göngudei<br>(Hb-14E) | َ<br>Id hjartabilunar                      |                   |
| Tegund<br><b>Blóðmein</b>           | afræði                                     |                   |
| Læknir                              | dillocation and the second                 |                   |
| 1. júní 2022                        |                                            |                   |
| Ívinnslu                            |                                            |                   |
| )<br>E                              | yndrannsókn<br>] 01.06.2022 ⓒ 12:11        |                   |
| Staðsetning<br>AMB Rönt             | gendeild Hringbraut                        |                   |
| Tegund<br>ÓM brjóst                 |                                            |                   |
| Læknir                              | he-Marcellan -                             | <b>Y</b> Sía (18) |
| Heim                                | <u>Ļ</u><br>Tilkynningar                   | Meira             |

### Leiðbeiningar fyrir aðgerðartilkynningar í Landspítalaappinu

velja "Aðstandendur" og þar er hægt að bæta við eða uppfæra aðstandanda:

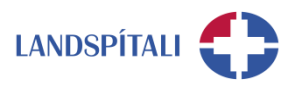

|                              | Aðstandendur 🧷                      |
|------------------------------|-------------------------------------|
| nka                          |                                     |
| afn<br>Cleibrig              |                                     |
| 🔒 Minn ná                    | inasti aðstandandi                  |
| arsími                       |                                     |
| 🍳 Fær aðg                    | gerðartilkynningar sendar í farsíma |
| leimasími                    |                                     |
| /innusími                    |                                     |
| ngsl Óþekl                   | ĸt                                  |
|                              |                                     |
| Nafn                         |                                     |
| Vafn<br>Farsími              |                                     |
| lafn<br>Farsími<br>Heimasími | •                                   |
| Nafn<br>Farsími<br>Heimasími |                                     |

Hægt er að velja hvort þessi aðili megi fá aðgerðartilkynningar í farsíma

| 13:34                     |                                  | <b>,</b> 1  4G □ |
|---------------------------|----------------------------------|------------------|
| $\leftarrow$              | Breyta upplýsingum               |                  |
| Nafn                      |                                  |                  |
| Farsími                   |                                  |                  |
| Heimasími                 |                                  |                  |
| Vinnusími                 |                                  |                  |
| frænka                    |                                  | ~                |
| Þessi aðili er            | minn nánasti aðstandandi         |                  |
| Þessi aðili má<br>farsíma | -<br>á fá aðgerðartilkynningar í |                  |
|                           |                                  |                  |
|                           |                                  |                  |

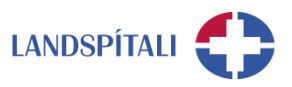

## Dagbók

Dagbókin er yfirlit í tímaröð yfir tímabókanir, stöðu rannsókna og tímasetningu skurðaðgerðar. Ef smellt er á örina við tímabókun birtist mætingarstaður á korti.

| 15:29                    |                                               | all S                     | <b>? —</b> ) |
|--------------------------|-----------------------------------------------|---------------------------|--------------|
| $\leftarrow$             | Dag                                           | bók                       | ?            |
| Framu                    | ından (4)                                     | Eldri færslur (3          | 9)           |
| 11. apríl 20             | 023                                           |                           |              |
| ţ                        | <b>Tímabókun</b><br>Ё 11.04.2023              | S 🕒 08:00                 | >            |
| Staðset<br>Göngu         | tning<br>Ideild B3                            |                           |              |
| Tegund<br>Göngu          | ludeild                                       |                           |              |
| Læknir                   | na Colleboard                                 |                           |              |
| 2. maí 202:              | 3                                             |                           |              |
| ţ                        | <b>Tímabókun</b><br>Ē 02.05.2023              | S 🕒 08:20                 | >            |
| Athuga<br>Muna<br>blóðpi | <sup>semd</sup><br>eftir að vera fast<br>rufu | andi og fara í            |              |
| Staðset<br>Göngu         | tning<br>Ideild B3                            | <b>Y</b> <sup>o</sup> Sía | (4)          |
| •                        | Ĺ                                             | ב ב                       |              |

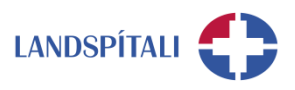

## Dvölin mín

Á meðan dvalið er á spítalanum birtast hér m.a. nöfn þeirra starfsmanna sem sinna meðferð þinni, lyfjagjafir og niðurstöður lífsmarkamælinga.

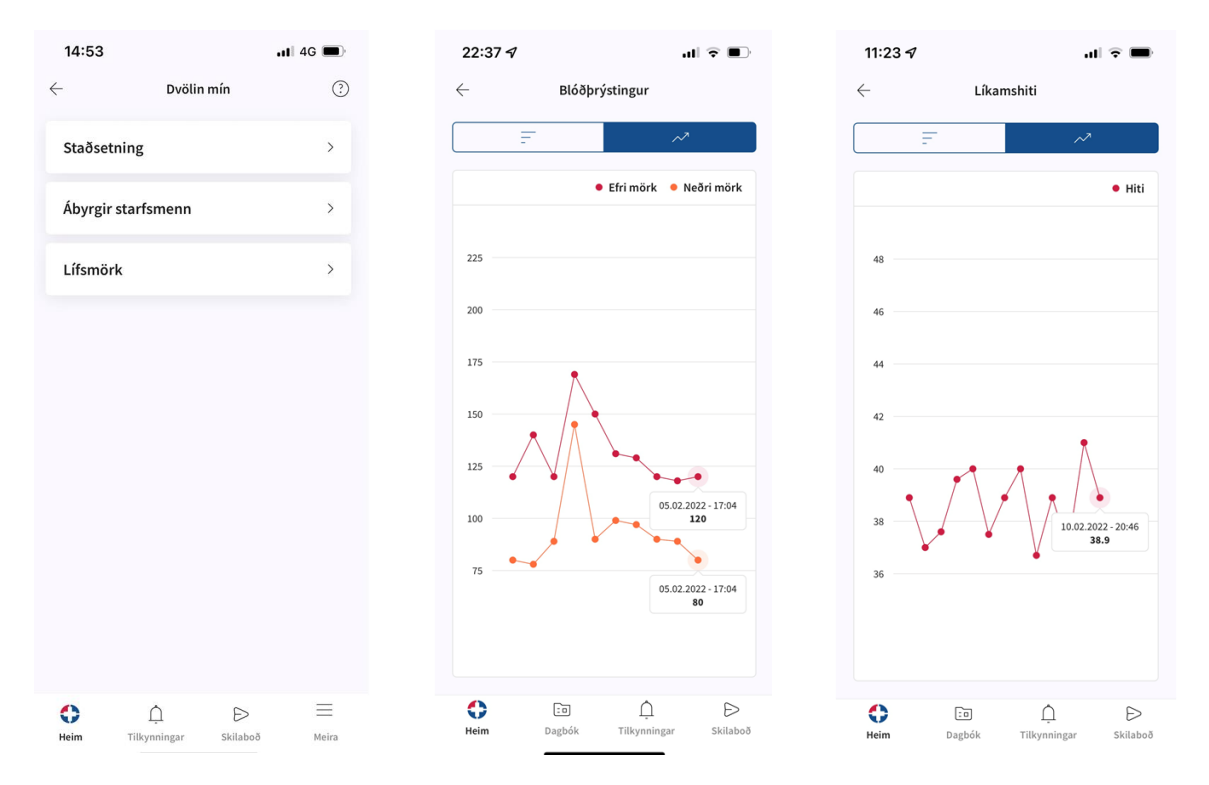

## Meira

Umboðskerfi: hægt er að veita aðila umboð til að sjá gögn sem birtast í appinu eða afturkalla umboð

Forsjáraðilar geta skráð sig inn fyrir hönd barns með því að smella á "Skrá inn sem umboðaðili" undir Meira. Þá birtast þeir aðilar sem umboð er til fyrir.

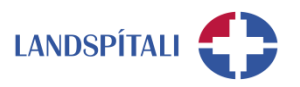

| 11:00        | .ıl 5G 🗩              |           |
|--------------|-----------------------|-----------|
|              | Meira                 |           |
| °ے Skra      | á inn sem umboðsaðili | Z         |
| °<br>⊂⊋ Veit | a/Afturkalla umboð    | Z         |
| 贷 Stil       | lingar                | >         |
| % Tölf       | ræði um Landspítala   | >         |
| 💮 Sen        | da ábendingu          | >         |
| 🖹 App        | oskilmálar            | >         |
| 🖹 Pers       | sónuverndarskilmálar  | Z         |
|              |                       |           |
|              | Útskráning            |           |
| Heim         | <u> </u>              | <br>Meira |

### Aðgangur foreldra fyrir börn sín:

Foreldrar og forráðamenn hafa aðgang að skrá sig sem umboðsaðili í appinu fyrir börn sín upp að 16 ára aldri. Aðgangur þessi byggir á forsjártengsl upplýsingum úr þjóðskrá. Verið er að nota umboðskerfi Stafræns Íslands https://island.is/s/stafraent-island/thjonustur/umbodskerfi

Einstaklingar sem eru skráðir forsjáraðilar barna geta skráð sig inn fyrir hönd þeirra í appið sem styðja innskráningu forsjáraðila. Forsjártengslin eru sótt rafrænt með öruggum hætti til Þjóðskrár.

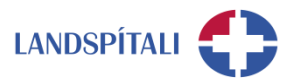

Í Landspítalaappinu geta forsjáraðilar skráð sig inn fyrir hönd barns með því að smella á "Skrá inn sem umboðaðili" undir Meira. Þá birtast þeir aðilar sem umboð er til fyrir.

Ef ekki er hægt að skrá sig inn fyrir hönd barna þar sem forsjártengsl eru til staðar, þarf að hafa samband við Þjóðskrá

### Umboðskerfi:

Með umboðskerfi Stafræns Íslands geta einstaklingar skráð sig inn fyrir hönd þeirra einstaklinga sem hafa gefið þeim umboð.

Þegar einstaklingur ætlar að skrá sig inn fyrir hönd annarra byrjar hann á því að skrá sig inn með sínum eigin rafrænu skilríkjum og síðan eru umboð hans sótt í umboðskerfið. Það að einstaklingurinn sé alltaf innskráður er gert til að tryggja öryggi og rekjanleika.

Í Landspítalaappinu geta einstaklingar gefið öðrum umboð til að sjá gögn sem birtast í appinu. Það er gert með nokkrum einföldum skrefum:

- Notandi velur í appinu Meira/Veita umboð
- Notandi skráir sig inn á Mínar síður með persónulegum rafrænum skilríkjum.
- Velur Aðgangsstýring í efnisyfirliti á vinstri hlið.
- Þar er valið hverjum skal veita umboð, að hvaða gögnum og hversu lengi umboð á að vera virkt.
- Einstaklingurinn sem fær umboðið getur í kjölfarið skráð sig inn fyrir hönd þess sem veitti umboðið.
- Í Landspítalaappinu er líka hægt að afturkalla umboð:
- Notandi velur í appinu Meira/Afturkalla umboð
- Til að afturkalla umboð er einstaklingurinn sem eyða skal umboði hjá valinn og smellt á Eyða umboði.
- Einstaklingurinn sem áður hafði umboð mun ekki lengur getað skráð sig inn fyrir hönd þess sem hann hafði umboð fyrir.

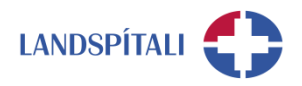

### Undir Stillingar er hægt að skipta um tungumál eða breyta PIN númeri

| 15:37            |                          | ul 🗢 🔲     |
|------------------|--------------------------|------------|
| $\leftarrow$     | Stillingar               |            |
| Útlit og aðgengi |                          |            |
| Tungumál         |                          | Íslenska > |
| Aðgengisstilli   | ngar                     |            |
|                  |                          |            |
| Öryggi og persó  | nuvernd                  |            |
| Breyta PIN nú    | imeri                    | >          |
|                  |                          |            |
|                  |                          |            |
|                  |                          |            |
|                  |                          |            |
|                  |                          |            |
|                  |                          |            |
| Heim             | <u>Ĺ</u><br>Tilkynningar | Meira      |

Bls. 12 af 14

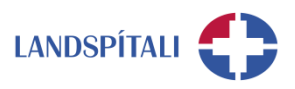

# Skilaboð til Brjóstamiðstöðvar

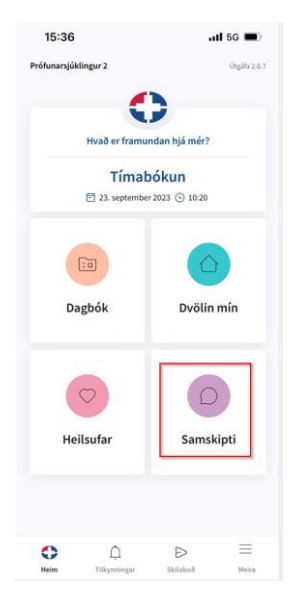

| 15:3     | 37                                 | .11 5G 🔳 |
|----------|------------------------------------|----------|
| <u>_</u> | Samskipti                          |          |
| Ċ        | Tilkynningar                       | >        |
| D        | Hafa samband við<br>Brjóstamiðstöð | >        |
| ?        | Spurningalistar                    | >        |
| [=])     | Fræðsluefni                        | >        |

| 15:38                                                                                                    |                                                                                                    | 🖬 5G 🔳                                                    | 15:38                                                                   | at s                               | 5G 🔳                 | 15:39                                 |                                                        | .ili                                                    | 5G 🔳     |
|----------------------------------------------------------------------------------------------------|----------------------------------------------------------------------------------------------------|-----------------------------------------------------------|-------------------------------------------------------------------------|------------------------------------|----------------------|---------------------------------------|--------------------------------------------------------|---------------------------------------------------------|----------|
| ← Hafa sar                                                                                                    | nband við Brjóstamiðsti                                                                                                    | öð                                                        | ← Hafa sam                                                              | band við Brjóstamiðstöð            |                      |                                       | Skilaboð s                                             | end!                                                    |          |
| i í neyðartilviku                                                                                                    | ım, vinsamlega hringdu í <b>11</b> :                                                                                                    | 2                                                         | Í neyðartilvikur                                                        | n, vinsamlega hringdu í <b>112</b> |                      |                                       | $\bigcirc$                                             | )                                                       |          |
| Finnur þú fyrir e                                                                                                    | inkennum brjóstakra                                                                                                    | bbameins?                                                 | Finnur þú fyrir eir                                                     | ikennum brjóstakrabba              | meins?               |                                       | Takk fvr                                               | ·ir!                                                    |          |
| Vinsamlegast notaðu j<br>einkennum eða áhygg<br>Brjóstamiðstöðin er h<br>sem þú þarft.<br>Athugið að teymið okl<br>08:00-16:00 og við mu | olássið hér að neðan til að di<br>ijum sem þú gætir haft.<br>ér til að aðstoða þig og veita<br>sar er til taks á virkum dögur<br>num vera í sambandi eins flj | eila þínum<br>þá umönnun<br>n frá kl.<br>ótt og auðið er. | Sta<br>Er þetta rétt síma                                               | ðfesta símanúmer<br>númer?         | ×                    | Skilabo<br>Brjóstamiðstöð r           | oðin þín hafa<br>mun hafa sam<br>er í síma <b>58</b> 1 | verið móttekin.<br>Iband eins fljótt<br><b>I 2346</b> . | og auðið |
| Test                                                                                                    |                                                                                                    |                                                           | Brjóstamiðstöð mun ha<br>fljótt og auðið er.<br>Vinsamlega gakktu úr sl | fa samband í eftirfarandi símani   | úmer eins<br>ð furir |                                       | Fara á for                                             | síðu                                                    |          |
|                                                                                                    |                                                                                                    |                                                           | beiðninni.<br>Smelltu á "Breyta símar<br>uppfæra símanúmerið.           | uúmeri" hér að neðan ef þú þarf    | tað                  | Nánari upply                          | ýsingar á <u>ve</u>                                    | <u>f LSH</u>                                            | Z        |
| Ég er með                                                                                                    | ) einkenni og vil panta ti                                                                                                    | íma                                                       | +354                                                                    | Farsími<br>581 2346                |                      | Brjóstan<br>③ Staðsetnin<br>Eiríkssta | niðstöð Lano<br><sup>g</sup><br>ðir                    | dspítala                                                |          |
| Nánari upplýs                                                                                                    | ingar á <u>vef LSH</u>                                                                                                    | Z                                                         | Brey                                                                    | rta símanúmeri 🖉                   |                      | Eiríksgat<br>J Símanúme               | t <b>a 5, 3. hæð</b><br>r Brjóstamiðstö                | ðvar                                                    |          |
| <ul> <li>Deild</li> <li>Brjóstami</li> <li>Staðsetning</li> </ul>                                                                        | ðstöð Landspítala                                                                                                    |                                                           |                                                                         |                                    |                      | 549 9560<br>Netfang Brjostan          | )<br>jóstamiðstöðva<br>nidstod@lar                     | r<br>ndspitali.is                                       |          |
| Heim Tilky                                                                                                    | nningar Skilaboð                                                                                                    | Meira                                                     | Stač                                                                    | ifesta símanúmer                   |                      | Heim Til                              | Ļ<br>kynningar                                         | D<br>Skilaboð                                           | Meira    |
|                                                                                                    |                                                                                                    |                                                           |                                                                         |                                    |                      |                                       |                                                        |                                                         |          |

HUT / AT / 24.03.2023

ALMENNAR UPPLÝSINGAR

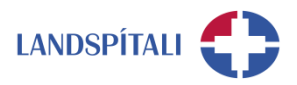

# Spurningalistar

Þér gefst kostur á að svara spurningalista sem hjálpar meðferðaraðilum að veita þér betri þjónustu.

| 14:52 A .11 4G                                                                                                    | 14:53 A HI 4G          | 14:54 🔊 🖬 46 🔲                                 |
|----------------------------------------------------------------------------------------------------|------------------------|------------------------------------------------|
| Apuningatista ?? Controluction of the set of the set of | Spurningalistar        | Spurningalistar Spurningalista lokið Vel gert! |
| Heim Dagbók Tilkynningar                                                                                                    | Til baka Halda áfram → | Loka spurningalista $\rightarrow$              |

# Tilkynningar

Hér birtast tilkynningar frá Landspítala sem eru ætlaðar þér.